# **Documentation Portail Citoyen**

# Table des matières

| 1)  | A  | Administrateur 2                                                  |    |  |  |
|-----|----|-------------------------------------------------------------------|----|--|--|
|     | A) | Gestion système                                                   |    |  |  |
|     | 1) | ) Gestion des services                                            | 2  |  |  |
|     | 2) | ) Gestion des services web                                        | 3  |  |  |
|     | 3) | ) Changement d'adresse de courriel                                | 3  |  |  |
|     | B) | Paramètres                                                        | 3  |  |  |
|     | 1) | ) Connexion à postgresql                                          | 3  |  |  |
|     | 2) | ) Paramétrer France Connect                                       | 4  |  |  |
|     | 3) | ) Gestion de création de profil                                   | 4  |  |  |
|     | 4) | ) Changer les droits d'administrations                            | 5  |  |  |
|     | 5) | ) Paramétrer l'adresse email pour l'envoie de debugging           | 6  |  |  |
|     | 6) | ) Edition des pages                                               | 6  |  |  |
|     | C) | Formulaires et Workflow                                           | 7  |  |  |
|     | 1) | ) Passer les formulaires pour les personnes connectées uniquement | 7  |  |  |
| II) | A  | gent 1                                                            | .5 |  |  |
|     | A) | Connexion1                                                        | .5 |  |  |
|     | B) | Accéder aux demandes1                                             | .5 |  |  |
|     | C) | Filtrage des demandes1                                            | .6 |  |  |
|     | D) | Traitement d'une demande1                                         | .7 |  |  |

### I) <u>Administrateur</u>

- A) Gestion système
- 1) Gestion des services

Les services sont les briques qui peuvent être ajoutées à PUBLIK pour le site. La liste des briques :

#### https://dev.entrouvert.org/

Exemple pour déployer un nouveau service avec la brique chrono (agenda) :

#### 1) apt install chrono

2) On vient créer un fichier chrono.conf dans /etc/nginx/sites-available :

```
GNU nano 5.
                                              chrono.conf
s<mark>e</mark>rver {
    listen 8080:
     server_name agendas.portailcitoyentouquet.fr
    access_log /var/log/nginx/access.log combined;
    error_log /var/log/nginx/error.log;
    location ~ ^/static/(.+)$ {
         root /:
         try_files /var/lib/chrono/tenants/$host/static/$1
                      /var/lib/chrono/tenants/$host/theme/static/$1
                      /var/lib/chrono/collectstatic/$1
                      =404;
          add header Access-Control-Allow-Origin *;
    location ~ ^/media/(.+) {
         alias /var/lib/chrono/tenants/$host/media/$1;
    location / {
                               http://unix:/run/chrono/chrono.sock;
         proxy pass
        proxy_set_header Host $http_host;
proxy_set_header X-Forwarded-SSL on;
proxy_set_header X-Forwarded-Protocol ssl;
         proxy_set_header X-Forwarded-Proto https;
proxy_set_header X-Real-IP $remote_addr;
proxy_set_header X-Forwarded-For $proxy_add_x_forwarded_for;
server {
```

3) On ajoute un lien entre ce fichier et sa copie dans /etc/nginx/sites-enabled :

root@vps-2b7c5157:/etc/nginx/sites-available# ln -s /etc/nginx/sites-available/chrono.conf /etc/nginx/sitesenabled/

4) On teste que tout est bon avec :

```
root@vps-2b7c5157:/etc/nginx/sites-available# nginx -t
nginx: the configuration file /etc/nginx/nginx.conf syntax is ok
nginx: configuration file /etc/nginx/nginx.conf test is successful
```

5) On ajoute ces lignes dans le fichier recipe ( /var/lib/wcs/skeletons/recipeportailcitoyentouquet.json ) (fichier de configuration pour le déploiement qui appelle tous les modules):

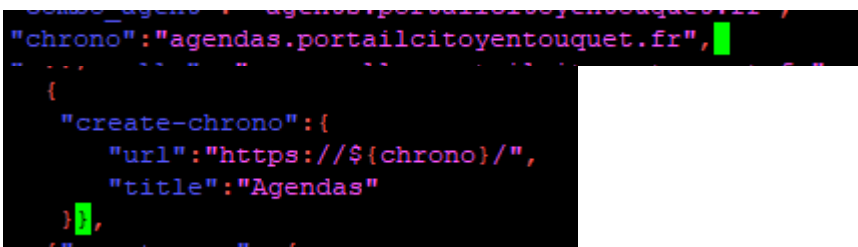

6) On refait un déploiement avec la commande cook : sudo -u hobo hobo-manage cook /var/lib/wcs/skeletons/recipe-portailcitoyentouquet.json

#### 2) Gestion des services web

Ajout d'un webservice dans : Système > Services Web

Pour appeler un webservice : <u>https://doc-publik.entrouvert.com/admin-fonctionnel/fabrique-de-workflows/les-actions-de-workflow/elements\_appeler-webservices/</u>

#### 3) Changement d'adresse de courriel

Pour changer l'adresse d'envoi de courriel, aller dans :

```
© Système → Courriels
```

Attention : il faut que le domaine de l'adresse fasse partie des domaines du fichier /var/lib/wcs/skeletonsrecipe-portailcitoyentouquet.json :

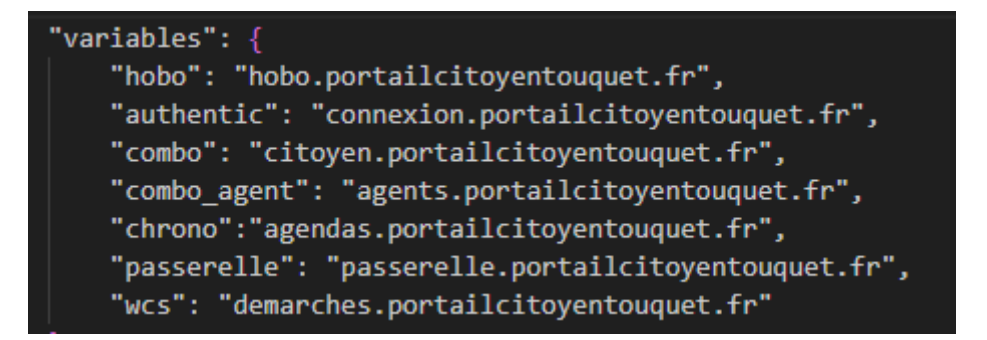

Puis il faut configurer l'adresse mail dans OVH pour qu'elle soit valide.

B) Paramètres

1) Connexion à postgresql

La connexion à POSTGRESQL se fait dans :

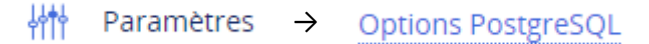

### 2) Paramétrer France Connect

Ajouter le moyen d'identification France Connect dans :

H Paramètres → Identification

Puis paramétrer la connexion avec les Client ID et Client Secret dans :

| Sécurité                                                                          |
|-----------------------------------------------------------------------------------|
| Identification<br>Configurer les paramètres d'identification                      |
| SAML2<br>Configurer la méthode d'identification SAML                              |
| FranceConnect<br>Configurer la méthode d'identification FranceConnect             |
| Permissions d'administration<br>Configurer l'accès à l'interface d'administration |

Puis aller dans : Gestion d'identité > Moyens d'authentification

Ajouter France Connect et re-paramétrer.

#### 3) Gestion de création de profil

Dans Paramètres, cliquer sur utilisateurs :

Personnalisation

Nom et adresses du site Configurer le nom et les adresses du site

Langue Configurer la langue du site

Géolocalisation Configurer la géolocalisation

Utilisateurs Configurer les utilisateurs

Courriels Configurer les options relatives aux courriels Vous pouvez modifier les variables et les champs d'inscription des utilisateurs.

### 4) Changer les droits d'administrations

Pour changer les droits d'administrations des rôles, aller dans *paramètres* > *permissions* d'administration :

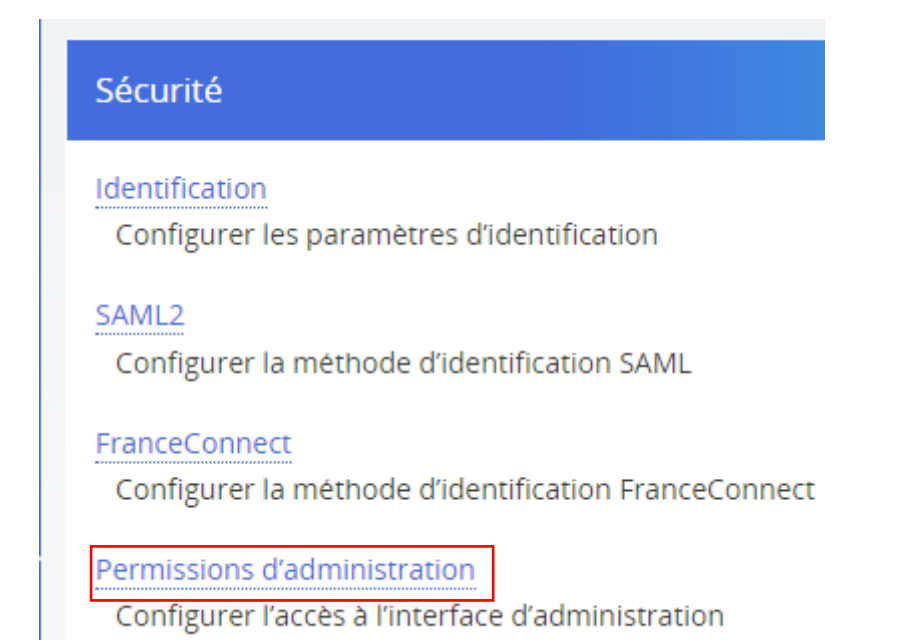

Pour autoriser simplement le traitement des formulaires, il suffit de cocher backoffice uniquement.

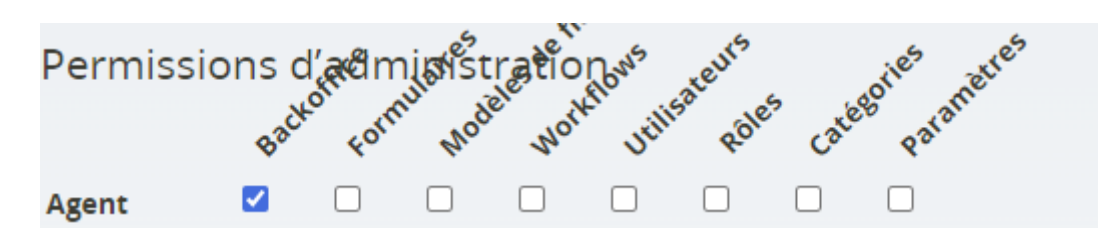

À savoir : pour que le portail agent ne soit accessible que pour les agents, il faut mettre cette page en « privée » que pour les agents :

Paramètres de la page :

Visibilité : Privée (Agent) (modifier)

Ainsi si un ajout d'autres rôles agents est réalisé, il sera nécessaire de mettre la page d'accueil du portail agent en « publique » et de créer dans le menu plusieurs pages (privées), une pour chaque rôle.

### 5) Paramétrer l'adresse email pour l'envoie de debugging

Aller dans paramètres puis :

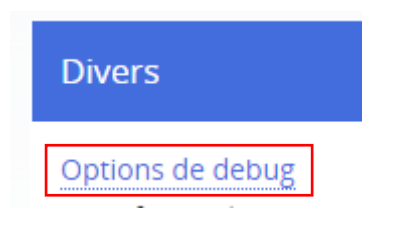

### 6) Edition des pages

Pour passer une page en page d'accueil, page de redirection principale, il faut mettre • « index » en slug, exemple :

Titre : ACCUEIL (modifier)

#### Slug: index (modifier)

Pour limiter l'affichage d'une page à un rôle : •

#### Visibilité : Publique (modifier)

• Pour l'organisation de la page :

Vous pouvez choisir directement si vous voulez que votre contenu soit disposé en 1, 2 ou 3 colonnes avec :

| Options                    |   |  |  |
|----------------------------|---|--|--|
| Disposition de la grille : |   |  |  |
| Une colonne                | ~ |  |  |
| Manuel                     |   |  |  |
| Une colonne                |   |  |  |
| Deux colonnes              |   |  |  |
| Trois colonnes             |   |  |  |

Lorsque vous choisissez l'une de ces options (à part Manuel), vous pouvez décider de la taille de chaque cellule en allant dans :

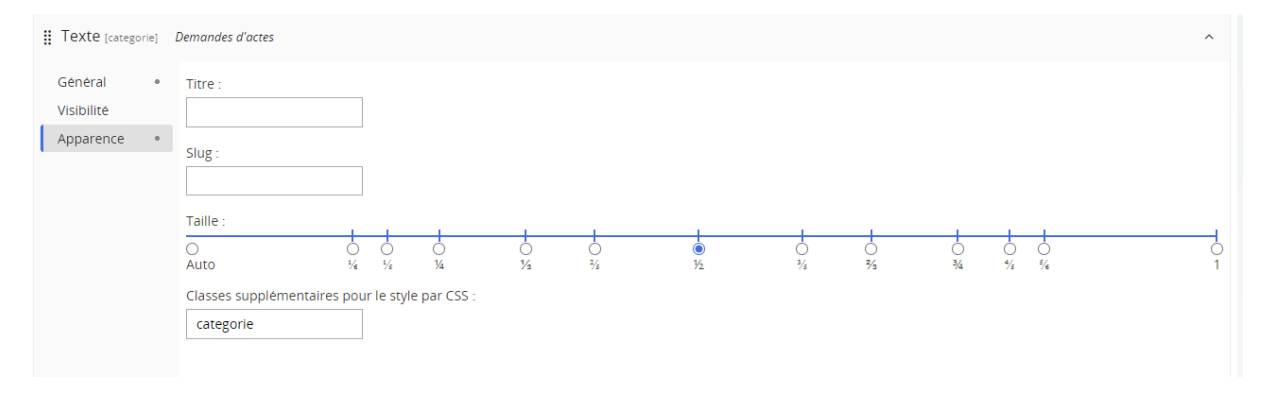

Vous pouvez également lui rajouter une classe pour le css.

Pour les textes, vous accédez également à la source pour ajouter des identifiants ou autre :

| Général                 | + | Texte :                                                                                                    |
|-------------------------|---|----------------------------------------------------------------------------------------------------|
| Visibilité<br>Apparence | ٠ |                                                                                                    |
|                         |   | <pre>ch2 style="text-align: center;"&gt;<a class="categorie" href="https://citoyen.portailcitoyentouquet.fr/demandes-actes/">Demandes di#39;actesinbsp:</a></pre> |
|                         |   |                                                                                                    |

C) Formulaires et Workflow

1) Fonctionnement Workflow

Un workflow permet de gérer les différentes étapes du traitement d'un formulaire. Il existe de nombreux workflows téléchargeables à partir de : <u>https://catalogue.publik.love/workflows/</u>

Il y a la possibilité de créer des modèles de courriel et de message pour les réutiliser dans les workflows.

| Actions             |
|---------------------|
| Nouveau workflow    |
| Importer            |
| Navigation          |
| Catégories          |
| Sources de données  |
| Modèles de courriel |
| Modèles de message  |

Vous pouvez attribuer des fonctions à certains rôles comme par exemple le traitement des formulaires avec destinataire :

| Fonctions dans ce workflow | (ajouter une fonction) |
|----------------------------|------------------------|
| Destinataire               |                        |
| Superviseur                |                        |
| Testeur                    |                        |

#### Vous pouvez gérer les statuts avec :

#### Nouveau statut

| Nom *   |  |  |
|---------|--|--|
|         |  |  |
| Aiouter |  |  |

| Statuts possibles                                                |                         |  |
|------------------------------------------------------------------|-------------------------|--|
| 🚯 Vous pouvez utiliser les poignées 🏭 pour ordonner les statuts. |                         |  |
| 8                                                                | Demande enregistrée     |  |
|                                                                  | Analyse en cours        |  |
|                                                                  | Information nécessaire  |  |
| 8                                                                | Demande rejetée         |  |
| 8                                                                | Demande prise en compte |  |
|                                                                  | Demande traitée         |  |

Pour chaque statut, vous pouvez ajouter des actions à réaliser comme l'envoi d'email ou la possibilité de passer à un autre état :

| 🚯 Vous pouvez utiliser les poignées 🏭 pour ordonner les actions.                                      |  |  |
|----------------------------------------------------------------------------------------------------|--|--|
| Courriel (vers Destinataire)                                                                          |  |  |
| Commentaire (par Destinataire)                                                                        |  |  |
| Saut manuel (« ? Envoyer une demande d'information », vers Information nécessaire, par Destinataire)  |  |  |
| 🔢 Saut manuel (« 🐵 Prendre en compte », vers Demande prise en compte, par Destinataire)               |  |  |
| 🔢 Saut manuel (« 😳 Refuser », vers Demande rejetée, par Destinataire)                                 |  |  |
|                                                                                                    |  |  |
| Sauts                                                                                                 |  |  |
| Ce statut peut être atteint depuis les statuts suivants : Demande enregistrée, Information nécessaire |  |  |

Vous pouvez passer à un autre état de façon manuelle (en cliquant lors du traitement sur l'étape suivante) ou de façon automatique (le formulaire réalise les actions de cet état et passe au suivant automatiquement).

Les possibilités d'actions :

| 0                                | ~ |
|----------------------------------|---|
|                                  |   |
| Alerte                           |   |
| Commentaire                      |   |
| Courriel                         |   |
| Courriel récapitulatif quotidien |   |
| Création de document             |   |
| Fichier joint                    |   |
| Formulaire                       |   |
| Message dans l'historique        |   |
| Notification au demandeur        |   |
| Webservice                       |   |

### 2) Créer un formulaire

Certains formulaires peuvent importer à partir de : <u>https://catalogue.publik.love/</u>

Lorsque vous créez un formulaire, il est important de réaliser certaines étapes :

1) Le choix du workflow est indispensable puisque c'est ce qui va déterminer le traitement de ce formulaire. Le workflow recommandé est :

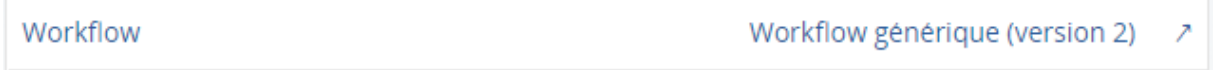

2) Certaines options ne sont pas forcément nécessaires, mais il est important de déterminer le rôle qui devra gérer le traitement des formulaires et recevoir l'email de la demande :

| Destinataire | Agent |
|--------------|-------|
| Superviseur  | -     |
| Testeur      |       |

#### 3) Le code de suivi doit être activé :

| Options                      |            |
|------------------------------|------------|
| Page de confirmation         | Activée    |
| Limiter à un seul formulaire | Non        |
| Traitement                   | Par défaut |
| Code de suivi                | Activé     |

# Code de suivi

```
Activer la gestion des codes de suivi
```

4) Il est conseillé d'activer la page de confirmation pour permettre aux utilisateurs de vérifier leurs informations avant de valider leur demande :

Options

Page de confirmation

Activée

5) Lors de la création d'un formulaire, sa publication est automatique désactivée, pour l'activer, il suffit de décocher cette case :

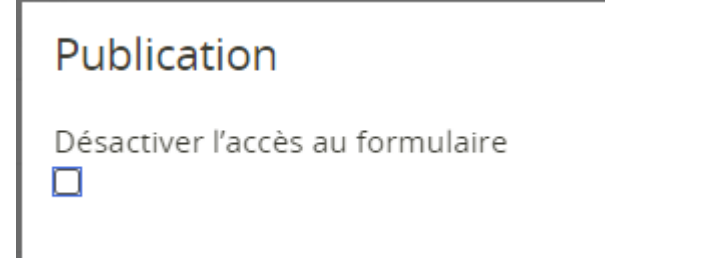

Il peut également être actif pendant un certain laps de temps :

|      | a . |         | ication  |
|------|-----|---------|----------|
| Dale | 00  | ()   () | ICALION  |
| 0000 | ~~  | pac     | neactori |

| jj/mm/aaaa        |   | : | 0 |
|-------------------|---|---|---|
| Date d'expiratior | ı |   |   |
| jj/mm/aaaa        |   | : | 0 |

#### Pour l'ajout des champs d'un formulaire :

#### 1) Ajouter une page :

| Libellé *                       |   |
|---------------------------------|---|
| Avant de commencer              |   |
| Type *                          |   |
| Page                            | ~ |
| Ajouter                         |   |
| - Page n°1 — Avant de commencer |   |

- 2) Vous pouvez mettre des titres, sous-titres et commentaires pour indiquer des informations :
  - 📙 Les pièces à fournir : Titre
  - Blablabla Commentaire

– Page n°1 — Avant de commencer —

Les pièces à fournir :

blablabla

Pour qu'un commentaire apparaisse comme ceci :

🚯 Un code de suivi vous est fourni lors de votre demande, gardez-le précieusement afin de pouvoir connaître l'avancée de votre demande plus tard.

| Aller dans modifier l | e commentaire > | > avancé : |
|-----------------------|-----------------|------------|
|-----------------------|-----------------|------------|

| Général | • | Classes supplémentaires pour les styles CSS |  |  |  |
|---------|---|---------------------------------------------|--|--|--|
| Avancé  |   | infonotice                                  |  |  |  |
|         |   | Constitution of the Contract                |  |  |  |

3) Pour que les champs apparaissent comme ceci :

| Nom *                   |           |                                        | Prénom *             |                          |
|-------------------------|-----------|----------------------------------------|----------------------|--------------------------|
| Il faut cette fo        | ois-ci iı | ndiquer dans affichage :               |                      |                          |
| Prénom<br>Texte (ligne) |           |                                        |                      |                          |
| Général<br>Affichage    | •         | Affichage<br>✔ Page de récapitulatif   | Résumé de la demande | 🗌 Tableaux de traitement |
| Avancé                  |           | Classes supplémentaires po<br>grid-1-2 | our les styles CSS   |                          |

Grid 1-2 : le champ fait la moitié de la taille du formulaire Grid 1-3 : le champ fait 1 tiers de la taille du formulaire Grid 1-4 : le champ fait un quart de la taille du formulaire Etc

### 3) Bloc de champs

Un bloc de champs permet de créer une suite de champs réutilisable pour chaque formulaire, permettant de ne pas avoir besoin de recommencer à chaque fois les mêmes étapes. Pour cela, aller dans : Formulaires > Bloc de champs > Nouveau bloc de champs

Les blocs de champs peuvent être triés dans des catégories :

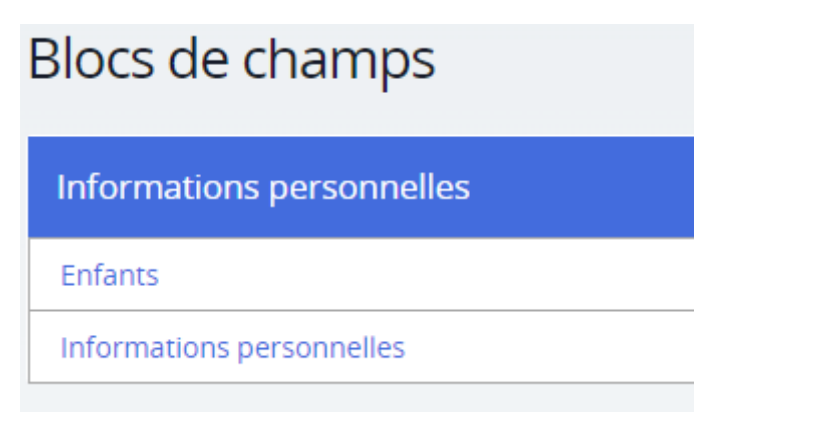

#### Informations personnelles

Dernière modification 05/06/2023 17:12 par Admin

0 Vous pouvez utiliser les poignées 🎚 pour ordonner les champs

| # Civilité Liste              | ſŪ  | Ŧ        | × |
|-------------------------------|-----|----------|---|
| II Nom Texte (ligne)          | ſŪŋ | +        | × |
| # Prénom Texte (ligne)        | ſŪ  | +        | × |
| # Adresse Texte (ligne)       | ſŪ  | +        | × |
| Code Postal Texte(ligne)      | ſ   | +        | × |
| <b>ii Ville</b> Texte (ligne) | ſŪ  | +        | × |
| Pays Texte (ligne)            | ſŪ  | <b>=</b> | × |
| # Téléphone Texte (ligne)     | ſ   | <b>+</b> | × |
| # Courriel Courriel           | ſÐ  | +        | × |

Pour utiliser le bloc de champs, lorsque vous modifiez un formulaire :

#### Nouveau champ

| Libellé *                 |   |
|---------------------------|---|
| Enfants                   |   |
| Туре *                    |   |
| Texte (ligne)             | , |
| Fichier                   |   |
| Date                      |   |
| Liste                     |   |
| Liste à choix multiple    |   |
| Tableau                   |   |
| Tableau de listes         |   |
| Tableau de longueur libre |   |
| Carte                     |   |
| Éléments classés          |   |
| Mot de passe              |   |
| —                         |   |
| Titre                     |   |
| Sous-titre                |   |
| Commentaire               |   |
| Page                      |   |
| -                         |   |
| Donnée calculée           |   |
|                           |   |
| Enfants                   |   |
| Informations personnelles | * |

4) Ajouter l'accès à un formulaire

- 1) > Se rendre sur la page d'accueil
  - > Sélectionner la liste de démarche qui correspond à la catégorie du nouveau formulaire
  - > Cliquer sur ajouter un lien vers une démarche
  - > Sélectionner la démarche
- 2) > Se rendre sur la page de la catégorie
  - > Réaliser les mêmes étapes que précédemment

### 5) Ajouter l'accès à une catégorie de formulaires

- 1) > Créer une page qui porte le nom de la catégorie et copier le lien de cette dernière
  - > Aller sur la page d'accueil
  - > Créer un texte et mettre dedans le nom de la catégorie avec le lien vers cette dernière

|                  | Lien X                                                                |   |  |  |  |
|------------------|-----------------------------------------------------------------------|---|--|--|--|
|                  | Infos sur le lien Cible Envoyer Avance                                |   |  |  |  |
| Demandes d'actes | Type de lien                                                          |   |  |  |  |
|                  | Protocole URL<br>https:// citoyen.portailcitoyentouquet.fr/demandes-a |   |  |  |  |
|                  | Explorer le serveur                                                   |   |  |  |  |
|                  |                                                                       |   |  |  |  |
|                  | OK Annuler                                                            | 4 |  |  |  |

Puis cliquer sur source et ajouter la classe « categorie » pour ce lien (pour qu'il ait la même apparence que les autres textes)

- 2) Créer une liste de liens comprenant toutes les demandes de la catégorie comme ci-dessus.
- 6) Passer les formulaires pour les personnes connectées uniquement

Pour qu'un utilisateur soit obligé d'être connecté pour remplir une démarche, il suffit de mettre en rôle du demandeur « utilisateurs identifiés » :

Rôles du demandeur

Utilisateurs identifiés

# II) <u>Agent</u>

### a) Connexion

Tout d'abord, veuillez vous rendre sur le lien suivant pour vous connecter :

https://connexion.portailcitoyentouquet.fr/login/

Vous arrivez sur la page d'accueil, pour accéder à votre portail agent, cliquez sur le lien « portail agent » en haut à droite de votre page :

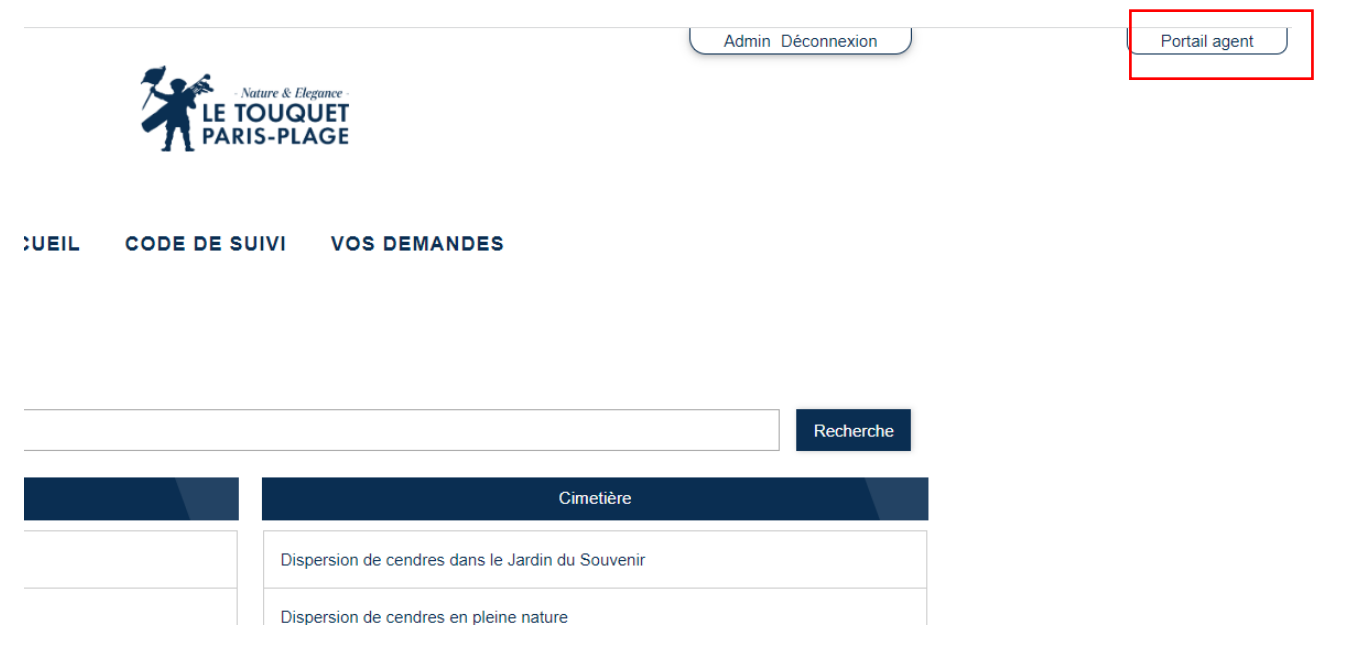

# b) Accéder aux demandes

Vous venez d'arriver sur votre portail agent, vous pouvez retrouver une demande particulière avec son code de suivi grâce à :

| Code de suivi                                                                                  |                                                                |  |  |  |
|------------------------------------------------------------------------------------------------|----------------------------------------------------------------|--|--|--|
| Un code de suivi peut être associé à vos demandes, il facilite vos échanges avec les services. |                                                                |  |  |  |
| Pour retrouver une demande                                                                     | disposant d'un code de suivi, indiquez ce dernier ci-dessous : |  |  |  |
| ex. : CNPHNTFB                                                                                 | Valider                                                        |  |  |  |

Ou alors, vous pouvez afficher toutes les demandes que vous avez à traiter grâce à :

### Demandes à traiter - Démarches

| Formulaire                    | Référence | Date de création   |
|-------------------------------|-----------|--------------------|
| Fermeture tardive             | 18-3      | 13 juin 2023 14:34 |
| Demander un acte de naissance | 13-3      | 13 juin 2023 11:30 |
| Demander un acte de naissance | 13-2      | 13 juin 2023 11:14 |
| Voir toutes les demandes      |           |                    |

### c) Filtrage des demandes

Lorsque vous cliquez sur voir toutes les demandes, vous accéder à cette page :

| Vue globale |                               |           | Vue sur une carte  | Vue par formulaires     | Recherche par code de suivi ou<br>numéro de demande |                  |                                         |
|-------------|-------------------------------|-----------|--------------------|-------------------------|-----------------------------------------------------|------------------|-----------------------------------------|
| ¢           | Formulaire 🗢                  | Référence | Date de création 👻 | Dernière modification 🖨 | Usager 🖨                                            | Statut           | Recherche                               |
|             | Fermeture tardive             | 18-3      | 13/06/2023 14:34   | 13/06/2023 14:34        | test test                                           | Analyse en cours | Critères                                |
|             | Demander un acte de naissance | 13-3      | 13/06/2023 11:30   | 13/06/2023 11:30        | Admin                                               | Analyse en cours | Statut<br>En attente de votre part 🗸    |
|             | Demander un acte de naissance | 13-2      | 13/06/2023 11:14   | 13/06/2023 11:14        | Admin                                               | Analyse en cours | Date de début                           |
|             |                               |           |                    |                         |                                                     |                  | jj/mm/aaaa 🗖                            |
|             |                               |           |                    |                         |                                                     |                  | Date de fin (non incluse)<br>Jj/mm/aaaa |
|             |                               |           |                    |                         |                                                     |                  | Catégories<br>Toutes                    |
|             |                               |           |                    |                         |                                                     |                  | Ajouter une catégorie                   |
|             |                               |           |                    |                         |                                                     |                  | Texte                                   |
|             |                               |           |                    |                         |                                                     |                  | Valider                                 |
|             |                               |           |                    |                         |                                                     |                  |                                         |

Plusieurs options s'offrent à vous :

 Vous pouvez afficher les formulaires en fonction de leur statut, leur date et leur catégorie (cimetière, demandes d'actes, ...) à l'aide de la barre latérale :

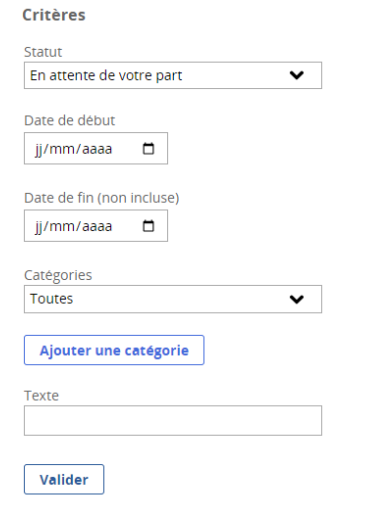

2) Vous pouvez également afficher toutes les demandes d'un formulaire en particulier :

Vue par formulaires

Pour cela, cliquez sur « vues par formulaires » en haut de la page :

Puis sélectionnez le formulaire que vous souhaitez parmi ceux qui vous ont été confiés :

| Actes                         |                    |
|-------------------------------|--------------------|
| Demander un acte de naissance | 2 en attente sur 2 |
| Divers                        |                    |
| Fermeture tardive             | 1 en attente sur 1 |

Ainsi vous avez accès à toutes les demandes d'un formulaire :

| Demander un acte de naissance |  |          |                       |                          |                       |                                |                         |
|-------------------------------|--|----------|-----------------------|--------------------------|-----------------------|--------------------------------|-------------------------|
| ¢                             |  | Numéro 🖨 | Date de<br>création 🚽 | Dernière<br>modifica() 🖨 | Nom<br>de<br>l'usager | Quel<br>type<br>d'acte<br>() € | Nombre<br>d'exemplaires |
|                               |  | 13-3     | 13/06/2023<br>11:30   | 13/06/2023<br>11:30      | Admin                 | Une<br>copie<br>intégrale      | 1                       |
|                               |  | 13-2     | 13/06/2023<br>11:14   | 13/06/2023<br>11:14      | Admin                 | Une<br>copie<br>intégrale      | 1                       |

## d) Traitement d'une demande

À savoir : un utilisateur n'est pas obligé de s'inscrire pour réaliser une demande. S'il s'inscrit alors il recevra les emails pour l'informer de chaque étape de sa demande. Sinon, c'est à vous de le prévenir.

Lorsqu'un citoyen réalise une demande, vous recevez par email le récapitulatif de la demande et cette dernière passe au statut « en cours d'analyse ». Pour y accéder vous pouvez cliquer sur le lien de votre mail, ou cliquer sur la demande dans votre portail agent.

À ce moment, vous avez trois possibilités :

 Réaliser une demande d'informations complémentaires, il faut indiquer en commentaire ce que vous souhaitez comme information et envoyer un mail à la personne qui a réalisé cette démarche pour la prévenir.

| Saisissez un commentaire pour l'usager, si néce | ssaire, puis cliquez sur une des actions ci-dessous |
|-------------------------------------------------|-----------------------------------------------------|
|                                                 |                                                     |
|                                                 |                                                     |
|                                                 |                                                     |
|                                                 |                                                     |
|                                                 |                                                     |
|                                                 |                                                     |
|                                                 |                                                     |
|                                                 |                                                     |
| ? Envoyer une demande d'information             |                                                     |

2) Prendre en compte la demande (vous avez également la possibilité de laisser un commentaire).

O Prendre en compte

Si vous prenez en compte la demande, vous pourrez plus tard la valider :

✔ Demande traitée

3) Refuser la demande (vous avez également la possibilité de laisser un commentaire pour expliquer votre refus).

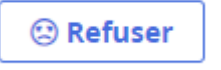